## מדריך הפעלה (גרסה 1.24 (גרסה) 05/12/2012 ב- בין 12/2012

# *ייהמחשב* <sup>הווירטואלי</sup> שלייי

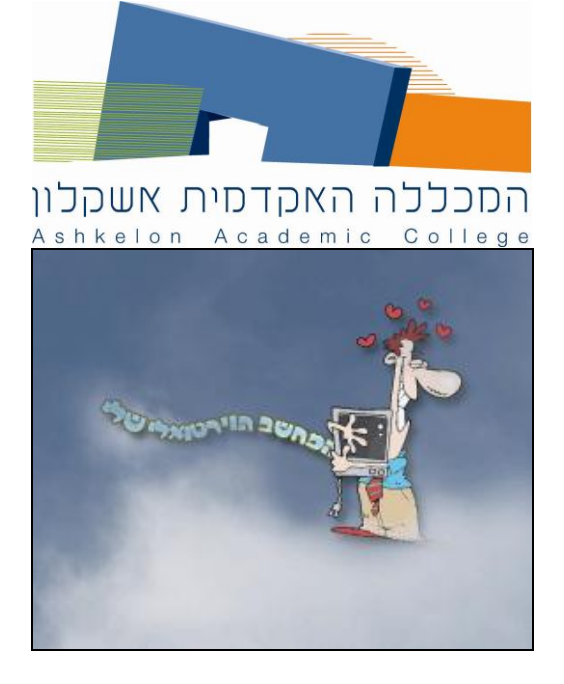

## תוכן עניינים

|    | 3 מבוא                                                                   | 1 |
|----|--------------------------------------------------------------------------|---|
| 3  |                                                                          | 2 |
| 3  | התאמה ראשונית לשירות ״המחשב שלי״                                         | 3 |
| 4  | הפעלת ייהמחשב שלייי בפעם הראשונה                                         |   |
| 4  |                                                                          |   |
| 9  | VMware View התקנת תוכנת 3.3                                              |   |
| 16 | הפעלת המחשב הווירטואלי                                                   | 4 |
| 19 | גישה לקבצים בשירות-״המחשב שלי״                                           | 5 |
| 19 | כללי                                                                     |   |
| 19 | אישה ל ״התיקייה שלי״ דרך כונן רשת \H: גישה ל ״התיקייה שלי״ דרך כונן רשת  |   |
| 20 | שמירת קובץ באמצעות קיצור דרך ״התיקייה שלי״                               |   |
| 21 | פתיחת קובץ באמצעות קיצור דרך ״התיקייה שלי״                               |   |
| 21 | הדפסה                                                                    |   |
| 21 | חיבור התקני USB (זיכרון נייד, כוננים חיצוניים וכדו׳)                     |   |
| 21 | שימוש בכוננים והתקני אחסון נשלפים                                        |   |
| 22 | מגבלות שירות ״המחשב שלי״                                                 | 6 |
| 23 | הנחיות אבטחת מידע                                                        | 7 |
| 23 | פתרון לבעיות נפוצות                                                      | 8 |
| 23 | שאלה: לאחר ההתקנה הראשונית וסגירת דפדפנים - שירות ייהמחשב שלייי לא מופיע |   |

#### מבוא

1

המכללה האקדמית אשקלון גאה לספק לך שירות חדשני וייחודי – "המחשב שלי". שירות "המחשב שלי". שירות "המחשב שלי" מספק למשתמשי המכללה גישה לסביבת מחשב ווירטואלית מכל מקום ובכל זמן באמצעות האינטרנט. "המחשב שלי" מכיל את כל התוכנות כדוגמת SPSS, OFFICE, .Net ורבות אחרות המותאמות לצרכיו האישיים של כל סטודנט או איש סגל במכללה האקדמית אשקלון. מעתה, אין לרכוש המותאמות לצרכיו האישיים של כל סטודנט או איש סגל במכללה האקדמית אשקלון. מעתה, אין לרכוש המותאמות לצרכיו האישיים של כל סטודנט או איש הגל במכללה האקדמית אשקלון. מעתה, אין לרכוש המותאמות לצרכיו האישיים של כל סטודנט או איש סגל במכללה האקדמית אשקלון. מעתה, אין לרכוש תוכנות, אין צורך לעדכן תוכנות ואין צורך להתקינן במחשבך האישי. על מנת להפעיל תוכנות באמצעות "המחשב שלי" יש להתחבר לאתר המכללה באינטרנט, להתחבר לפורטל המידע האישי ולבחור בשירות "המחשב שלי".

במדריך זה מפורט תהליך הגישה לשירות ״המחשב שלי״, ההתאמה הראשונית של מחשב המשתמש לשירות ״המחשב שלי״, והסבר על הפעלת השירות.

## 2 תקציר תהליך הגישה לשירות "המחשב שלי"

להלן הסבר מקוצר על אופן תהליך הגישה למחשב הווירטואלי:

- נ. גלוש לאתר המכללה (<u>www.ash-collge.ac.il</u>).
  - .2 בחר מידע אישי והזן שם משתמש וסיסמה.
- 3. עם קבלת פורטל שירות מידע אישי בחר ״המחשב שלי״
  - .4 מתבצעת בדיקה האם במחשב מותקנת תוכנת Java
- 5. אם לא מותקנת Java מופעל תהליך התקנה (מתבצע פעם אחת בלבד).
- המיועדת להפעלת המחשב VMware View המיועדת להפעלת המחשב. 6. הווירטואלי.
  - 7. אם לא מותקנת מופעל תהליך התקנה האורך מספר דקות (מתבצע פעם אחת בלבד).
    - 8. בסיום ההתקנות הנדרשות יש להפעיל מחדש את המחשב (Re-Start).
  - . מעתה, כניסה לפורטל ובחירת ״המחשב שלי״ תציג בפניך שולחן עבודה וויטואלי.

10. בסיום השימוש בשירות ״המחשב שלי״ – חובה לבצע התנתקות (Log Off).

#### 5 התאמה ראשונית לשירות "המחשב שלי"

בעת הגישה הראשונית לשירות "המחשב שלי" מעמדת מחשב כלשהי, מתבצעת בדיקת התאמת העמדה להפעת הגישה הראשונית לשירות "המחשב שלי" מעמדת מחשב כלשהי, מתבצעת בזיקת התאמת העמדה, מרגישה הניס, להפעלת השירות. במידת הצורך מותקנות תוכנות Java ו- UMware View. תוכנות אלה הן חינם, ובטוחות להתקנה בכל מחשב.

שים לב: לא ניתן להפעיל את השירות כל עוד לא הושלם תהליך ההתאמה הראשונית.

3

#### :הפעלת ״המחשב שלי״ בפעם הראשונה 3.1

- 1. גלוש לאתר המכללה (<u>www.ash-collge.ac.il</u>) בחר שירות מידע אישי.
  - .2. הקלד את שם המשתמש והסיסמה האישיים שלך.
    - 3. מתקבל פורטל שירות מידע אישי:

|                                                                                                    | ישי                               | פורטל שירותי מידע א                                         |
|----------------------------------------------------------------------------------------------------|-----------------------------------|-------------------------------------------------------------|
| פתור 'יציאה'.                                                                                                   | לא מורשים, בסיום עבודתך לחץ על כפ | תורגמן תורגמן ,שים/י לב!<br>למניעת גישה לחשבונך בידי גורמים |
| הודעות וחדשות                                                                                                   |                                   |                                                             |
| · · · · · · · · · · · · · · · · · · ·                                                                           | קטלוג הספרייה                     | דואר מרצים/סטודנטים                                         |
|                                                                                                    | מאגרי מידע                        | מידע אישי                                                   |
| 08:45:42 17/03/2011                                                                                             | התיקייה שלי                       | HighLearn מערכת                                             |
| המפגש לשעור 9323301-40 "שיטות מחקר איכותניות-תרגיל" עם<br>המרצה גב' גולו-שמוחה הלה בתאריר: 22/03/11 בשעה: 16:00 |                                   | המחשב שלי 🐡                                                 |

- 4. הקלק על ״המחשב שלי״.
- 5. מתבצעת בדיקת התאמה של המחשב שלך להפעלת שירות "המחשב שלי". אם תוכנת Java לא מותקנת – ראה סעיף הבא (3.2) להתקנת Java.
  - .6. אם המערכת זיהתה שתוכנת Java כבר מותקנת, עבור לסעיף 3.3.

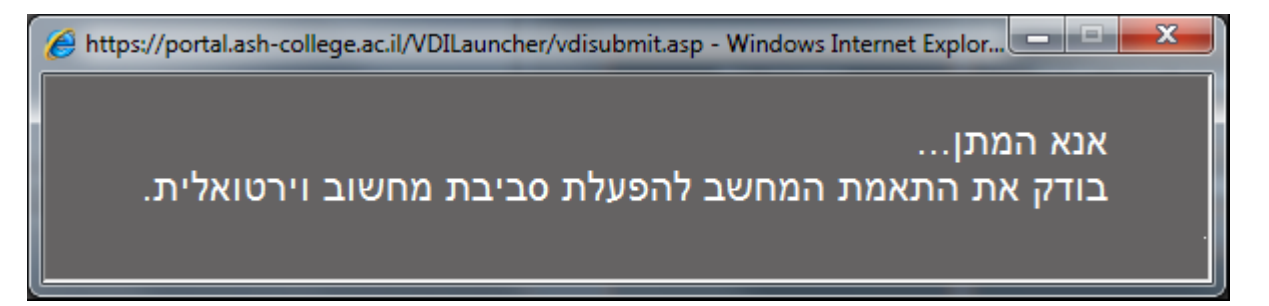

- Java התקנת 3.2
- 1. שים לב: התקנת Java נדרשת רק אם אינה מותקנת במחשבך.

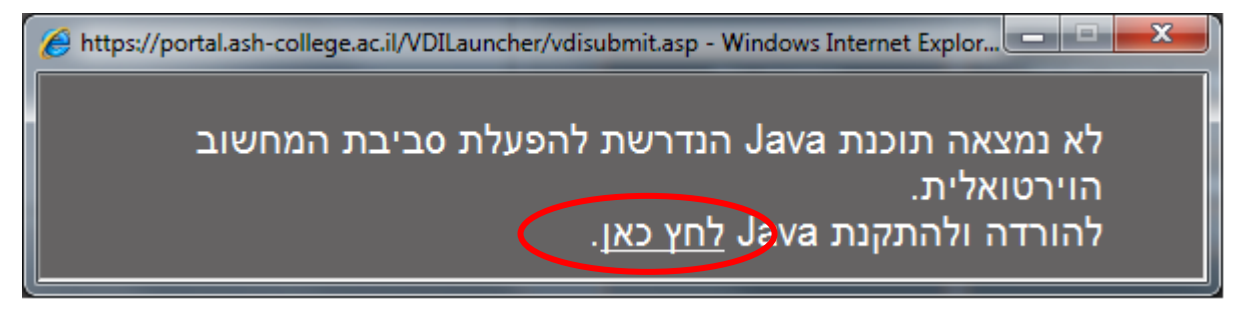

#### בחלון הבא: Free Download Java לחץ על כפתור גם לאתר ההורדה של גם בחלון הבא: .2

| 1. http://www.java.com/en/download/                                                                                                | 👻 🗠 😽 🗙 🔂 Google                                                                          |
|----------------------------------------------------------------------------------------------------|-------------------------------------------------------------------------------------------|
| 🛃 Download Free Java Software                                                                                                    | 🚹 🔻 🖾 👻 📑 🗛 Safety 🕶 Tools 🤊                                                              |
| لي<br>اava                                                                                                    | Search ्र<br>Java in Action Downloads Help Center                                         |
| All Java Downloads                                                                                                    | Free Java Download                                                                        |
| If you want to download<br>Java for another computer<br>or Operating System, click<br>the link below.<br><u>All Java Downloads</u> | Download Java for your desktop computer now!<br>Version 6 Update 24<br>Free Java Download |

. Aggree and Start Free Download מתקבל חלון לאישור ההורדה. לאישור לחץ על

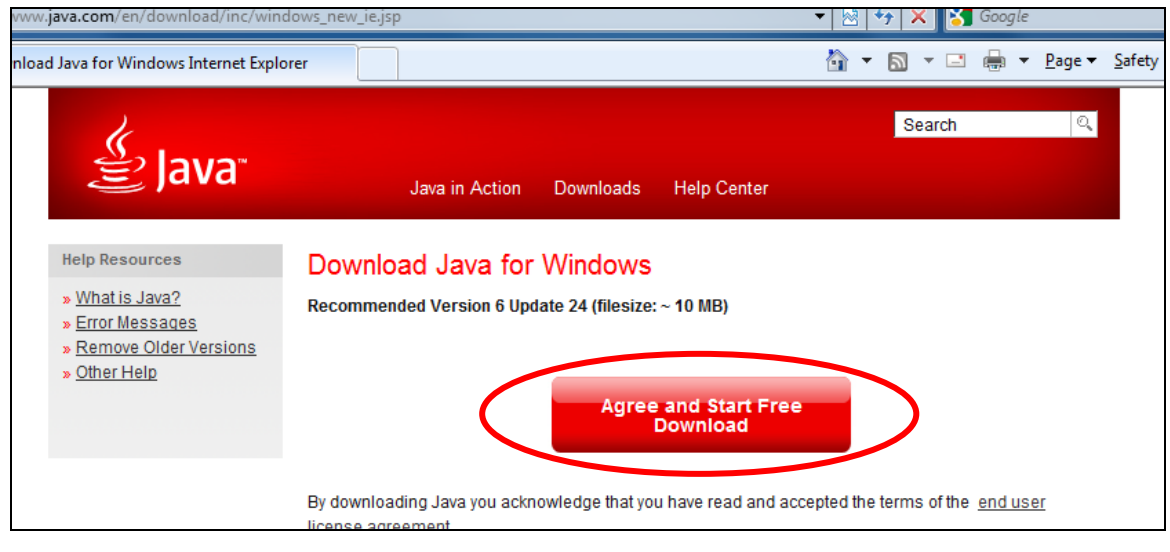

.Run אתקבל חלון להורדה ולהפעלת ההתקנה של Java לחץ על

| File Download - Security Warning                                                                                                    |  |  |
|----------------------------------------------------------------------------------------------------|--|--|
| Do you want to run or save this file?                                                                                                    |  |  |
| Name: JavaSetup6u24.exe<br>Type: Application, 864KB<br>From: dl8-cdn.sun.com<br>Run Save Cancel                                                                                           |  |  |
| While files from the Internet can be useful, this file type can potentially harm your computer. If you do not trust the source, do not run or save this software. <u>What's the risk?</u> |  |  |

.Run א מתקבל חלון הערת אזהרת אבטחה. אל חשש !!! לחץ על .

| Internet Explorer - Security Warning                                                                                                    |                                                   |  |  |
|----------------------------------------------------------------------------------------------------|---------------------------------------------------|--|--|
| Do you want to run this software?                                                                                                    |                                                   |  |  |
|                                                                                                    | Name: Java(TM) SE Runtime Environment 6 Update 24 |  |  |
|                                                                                                    | Publisher: Sun Microsystems, Inc.                 |  |  |
| × Mor                                                                                                    | re options Run Don't Run                          |  |  |
| While files from the Internet can be useful, this file type can potentially harm your computer. Only run software from publishers you trust. <u>What's the risk?</u> |                                                   |  |  |

. מתקבל חלון התחלת ההתקנה. לחץ על כפתור Install.

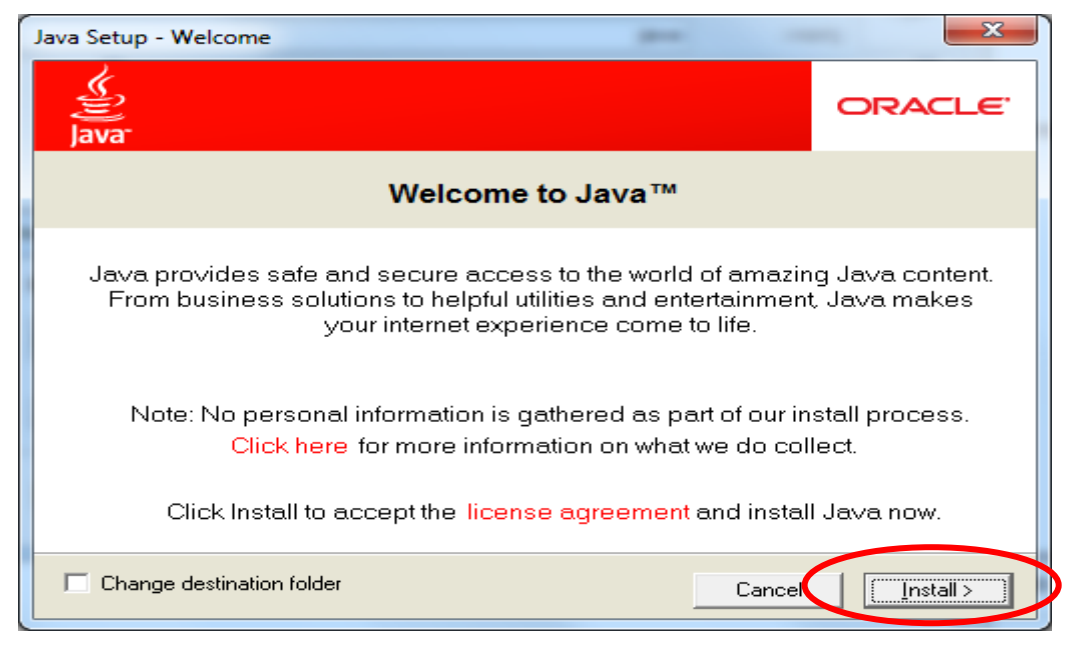

.Java מתבצע תהליך ההורדה וההתקנה של סמבצע.

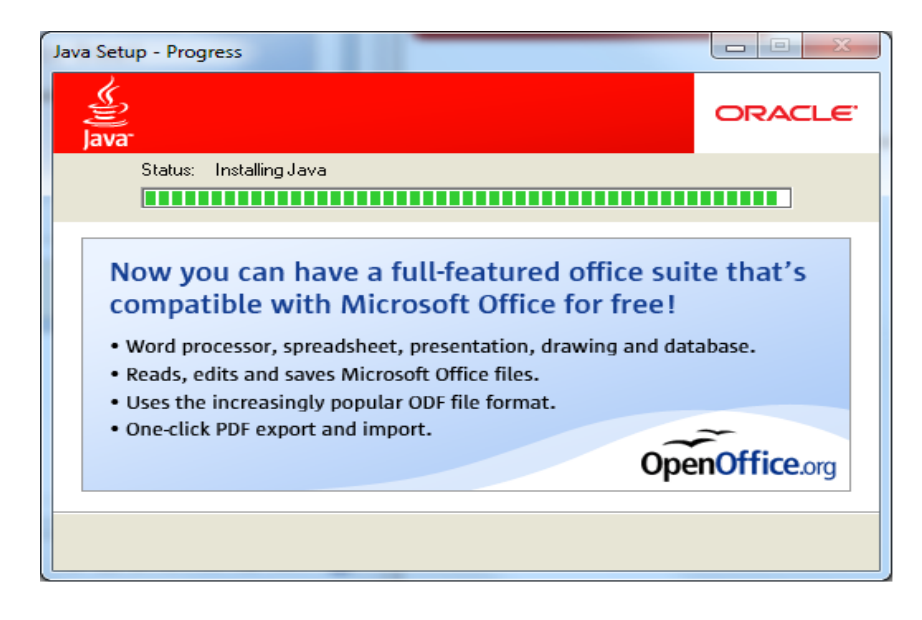

.8. אם ההתקנה עברה בהצלחה מתקבל חלון האישור. לחץ על Close.

| Java Setup - Complete                                                                                                    |              |  |
|----------------------------------------------------------------------------------------------------|--------------|--|
| Java-                                                                                                    | ORACLE       |  |
| ✓ You have successfully installed Java                                                                                                    |              |  |
| Java updates will automatically be downloaded to provide y<br>latest features and security improvements.<br>To change this, see http://java.com/autoupdate | /ou with the |  |
|                                                                                                    |              |  |

.9. להשלמת התהליך, מבוצע וידוא תאימות הגרסה שהותקנה. לחץ Verify Java Version.

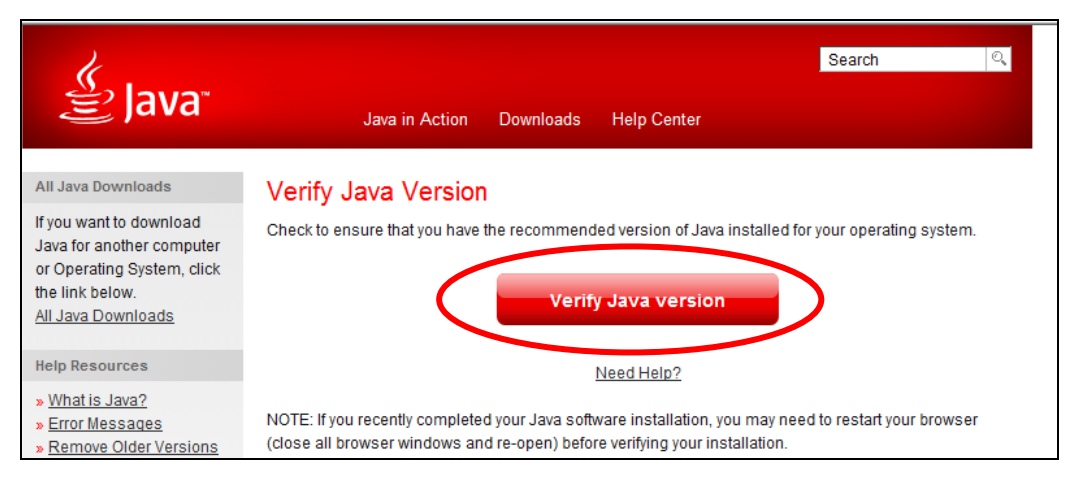

.10 אם תהליך הווידוא עבר בהצלחה, מתקבל חלון אישור. סגור החלון

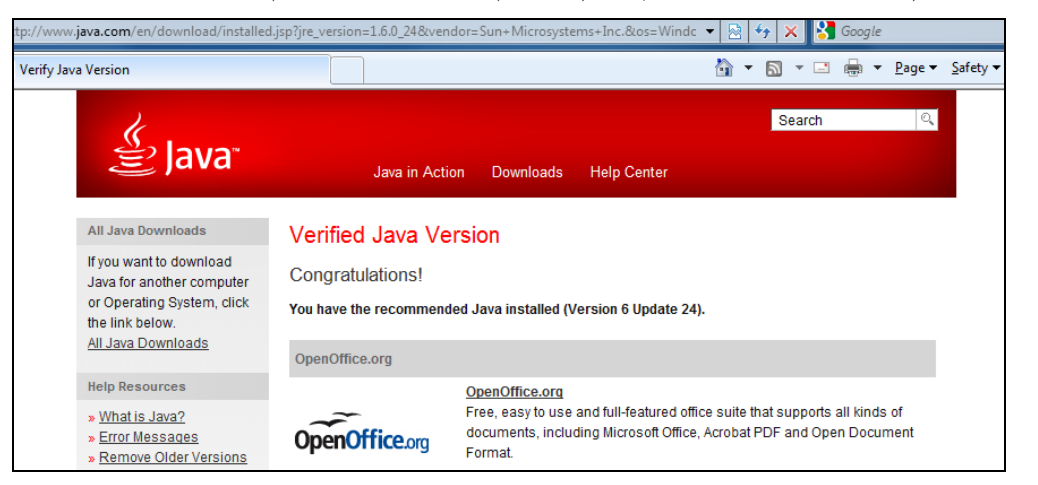

## VMware View התקנת תוכנת 3.3

- 1. שים לב: התקנת VMware View נדרשת רק אם אינה מותקנת במחשבך.
- Always trust content from this בשורה V בשורה. סמן ב- V. אם מופיע חלון אזהרת אבטחה. מון אזהרת אבטחה. מון אזהרת שניע חלון אזהרת שניע חלון publisher

| Warning -                                                                                      | Security                                                                                                    | <b></b>          |  |
|------------------------------------------------------------------------------------------------|----------------------------------------------------------------------------------------------------|------------------|--|
| The application's digital signature cannot be verified.<br>Do you want to run the application? |                                                                                                    |                  |  |
| Name<br>Publi<br>From                                                                          | e: VDILauncher<br>sher: UNKNOWN<br>https://portskach-college.ac.il<br>ways trust content from this publisher.                                                   | Run Cancel       |  |
| Û                                                                                              | This application will run with unrestricted access which may put<br>your personal information at risk. Run this application only if you<br>trust the publisher. | More Information |  |

. אם VMware View אינה מותקנת במחשבך – יופיע חלון להורדת התוכנה.
 . View Client for Windows

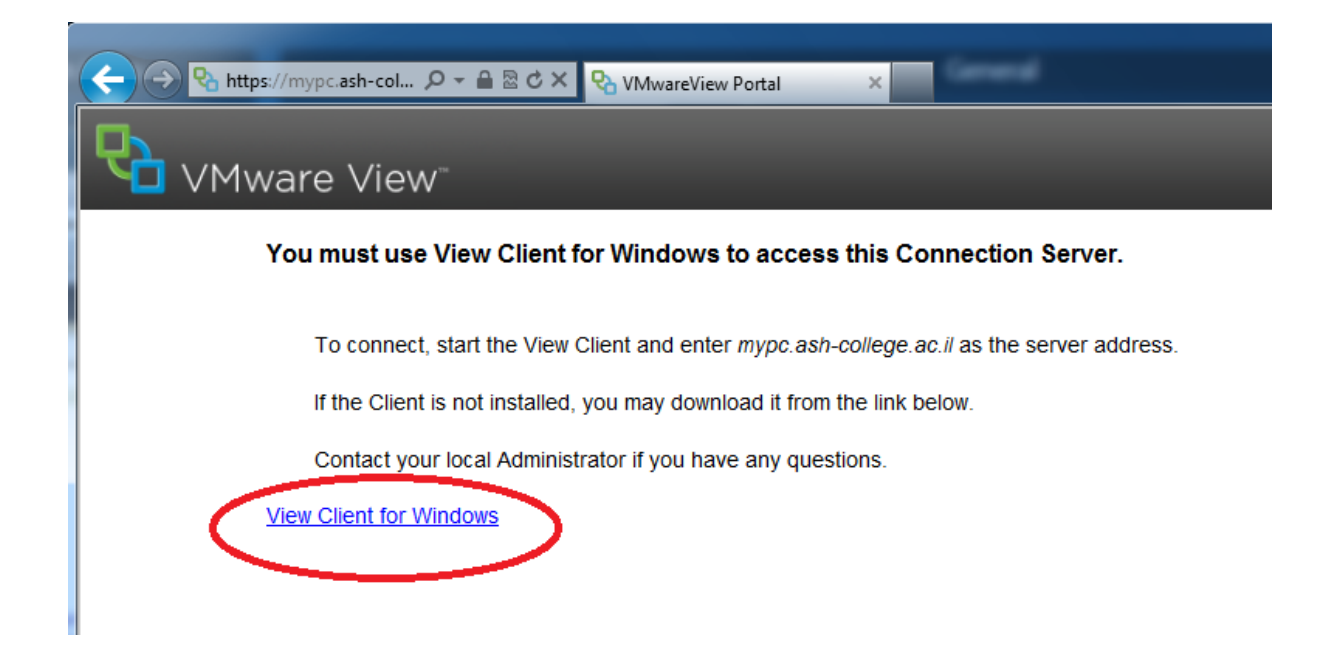

#### .View Download בחלון המתקבל לחץ על כפתור

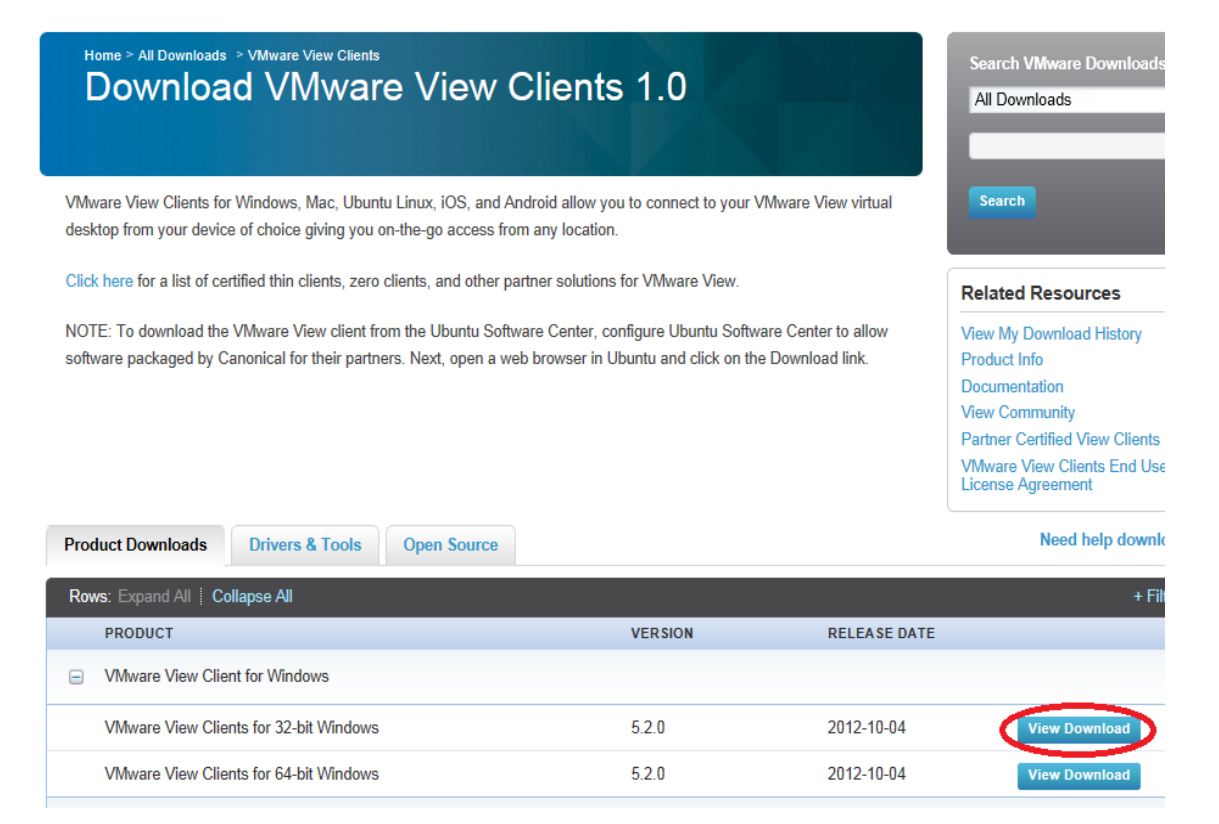

|                                                                                                    | ads > VMware View Clients > VMware View Clients for 32-bi<br>ad VMware View Clients for 32-bi                                                                                                    | Search VMware Downloads<br>All Downloads |
|----------------------------------------------------------------------------------------------------|----------------------------------------------------------------------------------------------------|------------------------------------------|
| Back to VMware View                                                                                    | Clients                                                                                                    | Search                                   |
| Product                                                                                                | VMware View Clients for Windows                                                                                                    |                                          |
| Version                                                                                                | 520                                                                                                    |                                          |
| Family                                                                                                 | VMware View Clients                                                                                                    |                                          |
| Description                                                                                            | The VMware View Client for 32-bit Windows                                                                                                    |                                          |
| Release Date                                                                                           | 2012-10-04                                                                                                    |                                          |
| Туре                                                                                                   | Product Binaries                                                                                                    |                                          |
| Product Downloads                                                                                      | Drivers & Tools Open Source                                                                                                    | Need help downloading                    |
| FILE                                                                                                   | INFORMATION                                                                                                    |                                          |
| VMware-viewclient<br>File size:29M<br>File type: Windows e<br>Release Date:2012-<br>Build Number:84820 | 5.2.0-848202.exe         The VMware View Client for 32-bit Windows           xecutable         MD5SUM:4e80ed5b42580e66a48048b9bb836dd4           I0-04         SHA1SUM:eccf328cde5d90f61180943a8a69f8b71e33a31a           2         2 | Download                                 |

## . בחלון המתקבל לחץ על כפתור Download.

מתחיל תהליך ההורדה וההתקנה של VMware View. עקוב אחר החלונות המופיעים
 במהלך ההתקנה וסמן על פי המודגם למטה. בסיום לחץ על כפתור Finish.

| B VMware View Client                          |                                                                                                    |  |  |
|-----------------------------------------------|----------------------------------------------------------------------------------------------------|--|--|
| <b>P</b>                                      | Welcome to the Installation Wizard for<br>VMware View Client                                          |  |  |
|                                               | The installation wizard will install VMware View Client on your<br>computer. To continue, click Next. |  |  |
| VMware View™<br>Client 4.6<br>ம் <b>⊧c</b> ⊛ு | WARNING: This program is protected by copyright law and international treaties.                       |  |  |
| Product version: 4.6.0.366101                 | < Back Next > Cancel                                                                                  |  |  |

| VMware View Client                                                                                                    | x |
|----------------------------------------------------------------------------------------------------|---|
| End User Patent Agreement                                                                                                    |   |
| Please read the following patent agreement carefully.                                                                                                    | Ò |
| Copyright © 1998-2011 VMware, Inc. All rights reserved. This product is protected by U.S. and international copyright and intellectual property laws. VMware products are covered by one or more U.S. Patent Numbers                                                                                                    | Â |
| 6,075,938, 6,397,242, 6,496,847, 6,704,925, 6,711,672, 6,725,289, 6,735,601, 6,785,886, 6,789,156, 6,795,966, 6,880,022, 6,944,699, 6,961,806, 6,961,941, 7,069,413, 7,082,598, 7,089,377, 7,111,086, 7,111,145, 7,117,481, 7,149,843, 7,155,558, 7,222,221, 7,260,815, 7,260,820, 7,269,683, 7,275,136, 7,277,998, 7,277,999, 7,278,030, 7,281,102, 7,290,253, 7,243,509, 7,356,77, 7,200,253, 7,343,509, 7,356,77,749, 7,402, 7,412, 702, 7,447,410, 7,428,636,7,433,51 | ш |
| 7,434,002, 7,447,851,7,475,00,7,478,173,7,478,180,7,478,218,7,478,388,7,484,208,<br>7,487,313,7,487,314,7,490,216,7,500,048,7,506,122,7,516,453,7,529,897,7,555,747,<br>7,577,722,7,581,064,7,590,982,7,594,111,7,603,704,7,606,868,7,620,766,7,620,955,<br>7,624,240,7,630,493,7,636,831,7,657,659,7,657,937,7,665,088,7,672,814,7,680,919,                                                                                                    |   |
| 7,689,986, 7,693,996, 7,694,101, 7,702,843, 7,707,185, 7,707,285, 7,707,578, 7,716,446,                                                                                                    | Ŧ |

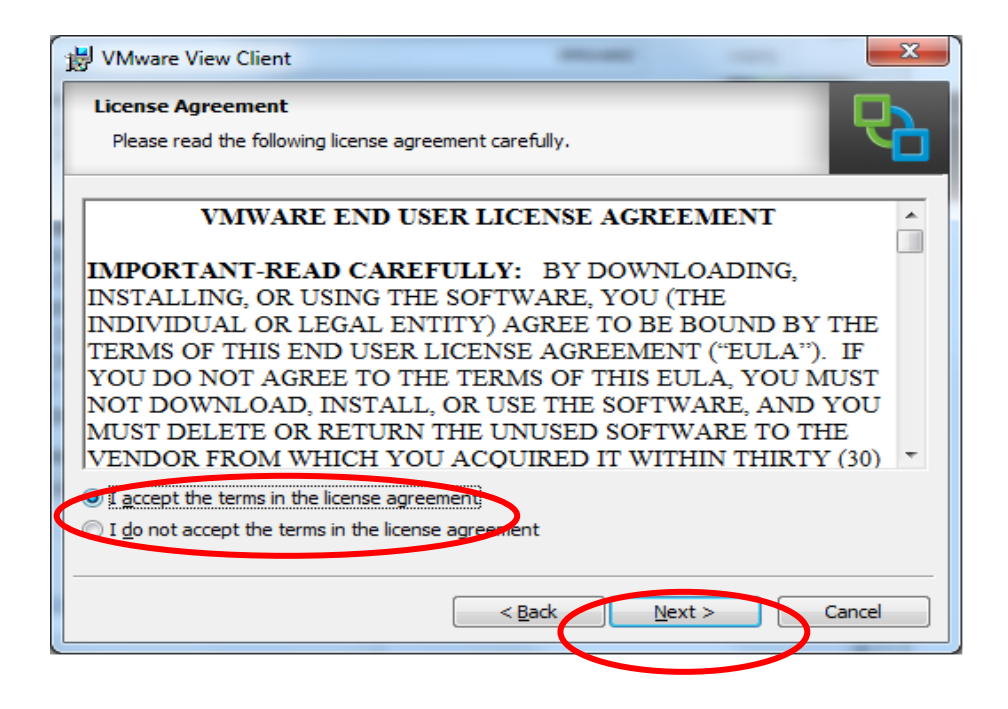

| B VMware View Client                                               | ×                                                                                                    |  |  |
|--------------------------------------------------------------------|----------------------------------------------------------------------------------------------------|--|--|
| Custom Setup       Select the program features you want installed. |                                                                                                    |  |  |
| Click on an icon in the list below to change how a fea             | ture is installed.<br>Feature Description<br>VMware View Client                                                                              |  |  |
|                                                                    | This feature requires 27MB on your hard<br>drive. It has 2 of 2 subfeatures selected.<br>The subfeatures require 11MB on your<br>hard drive. |  |  |
| Install to:<br>C:\Program Files\VMware\VMware View\Client\         | <u>C</u> hange                                                                                                    |  |  |
| Help         Space         < Back         Next >         Cancel    |                                                                                                    |  |  |

| 😸 VMware View Client                                   |                                   | ×             |
|--------------------------------------------------------|-----------------------------------|---------------|
| Default Server<br>Configures the server View Client of | connects to by default            | 2             |
| Specify a default server for this Vie                  | ew Client. This setting is option | al.           |
| Default View Connection Server:                        | ſ                                 |               |
|                                                        |                                   |               |
| •                                                      |                                   |               |
|                                                        |                                   |               |
|                                                        | < Back                            | lext > Cancel |

13

| 岁 VMware View Client                           |                   |       | ×      |
|------------------------------------------------|-------------------|-------|--------|
| Configure Shortcuts                            |                   |       |        |
| Creates program shortcuts                      |                   |       |        |
| Create shortcuts for VMware View Client in the | following places: |       |        |
| Desktop                                        |                   |       |        |
| ☑ Start Menu <u>P</u> rograms folder           |                   |       |        |
|                                                |                   |       |        |
|                                                |                   |       |        |
|                                                |                   |       |        |
|                                                |                   |       |        |
| <                                              | Back Ne           | ext > | Cancel |

| 設 VMware View Client                                                  | ×    |
|-----------------------------------------------------------------------|------|
| Ready to Install the Program                                          |      |
| The wizard is ready to begin installation.                            |      |
| VMware View Client will be installed in:                              |      |
| C:\Program Files\VMware\VMware View\Client\                           |      |
| Click Install to begin the installation or Cancel to exit the wizard. |      |
| ☑ Launch VMware View Client after the installation is completed.      |      |
|                                                                       |      |
|                                                                       |      |
|                                                                       |      |
|                                                                       |      |
| < <u>Back</u> Instal Ca                                               | ncel |

| 討 VMware               | View Client                                                                                 |
|------------------------|---------------------------------------------------------------------------------------------|
| Installing<br>The prog | gram features you selected are being installed.                                             |
| i 🖗                    | Please wait while the installer installs VMware View Client. This may take several minutes. |
|                        | Status:                                                                                     |
|                        |                                                                                             |
|                        |                                                                                             |
|                        |                                                                                             |
|                        | < Back Next > Cancel                                                                        |
|                        |                                                                                             |

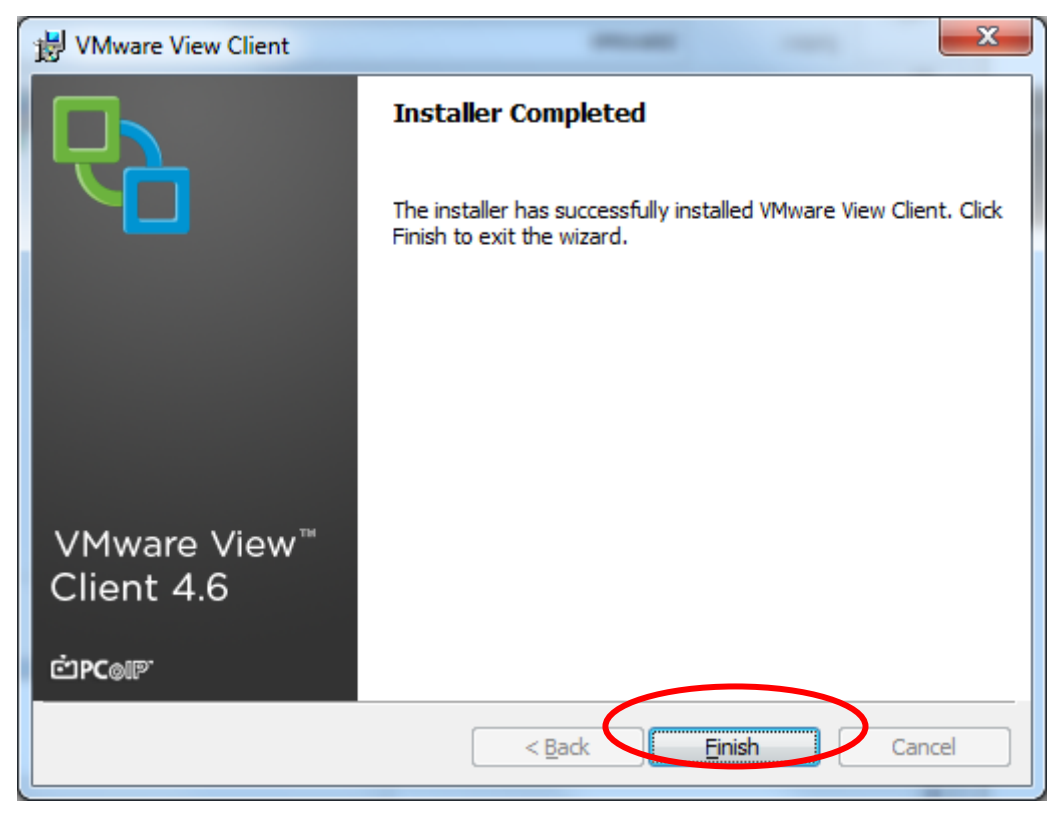

6. ברכות ואיחולים !!! ההתקנה הסתיימה !!! סגור את כל החלונות והפעל את המחשב מחדש להשלמת התהליך.

#### הפעלת המחשב הווירטואלי 4

שים לב : להפעלת המחשב הווירטואלי חובה לבצע התקנה והתאמה ראשונת המחשב שלך.ראה פירוט בסעיף 3.

- 1. גלוש לאתר המכללה (<u>www.ash-collge.ac.il</u>) בחר מידע אישי.
  - .2. הקלד את שם המשתמש והסיסמה האישיים שלך.
    - 3. מתקבל פורטל שירות מידע אישי:

|                                                             | ישי                                  | פורטל שירותי מידע א                                           |
|-------------------------------------------------------------|--------------------------------------|---------------------------------------------------------------|
| ר 'יציאה'.                                                  | לא מורשים, בסיום עבודתך לחץ על כפתור | תורגמן תורגמן ,שים/י לב!<br>למניעת גישה לחשבונך בידי גורמים י |
| הודעות וחדשות                                               |                                      |                                                               |
|                                                             |                                      | :                                                             |
| · · · · · · · · · · · · · · · · · · ·                       | קטלוג הספרייה                        | דואר מרצים/סטודנטים                                           |
|                                                             | מאגרי מידע                           | מידע אישי                                                     |
|                                                             |                                      |                                                               |
| 08:45:42 17/03/2011                                         | התיקייה שלי                          | HighLearn מערכת                                               |
| המפגש לשעור 9323301-40 "שיטות מחקר איכותניות-תרגיל" עם      |                                      | המחשב שלי 🗱                                                   |
| במרצה גב גת-שמונה הזה בנאריר, דו <i>נטוצב בש</i> ור, סי סרב |                                      |                                                               |

- 7. הקלק על המחשב שלי.
- אם תוכנת Java אם תוכנת בדיקת התאמה של המחשב שלך לסביבה הווירטואלית. אם תוכנת Java לא מותקנת .8 עבור לביצוע התאמת מחשב (ראה סעיף 3).

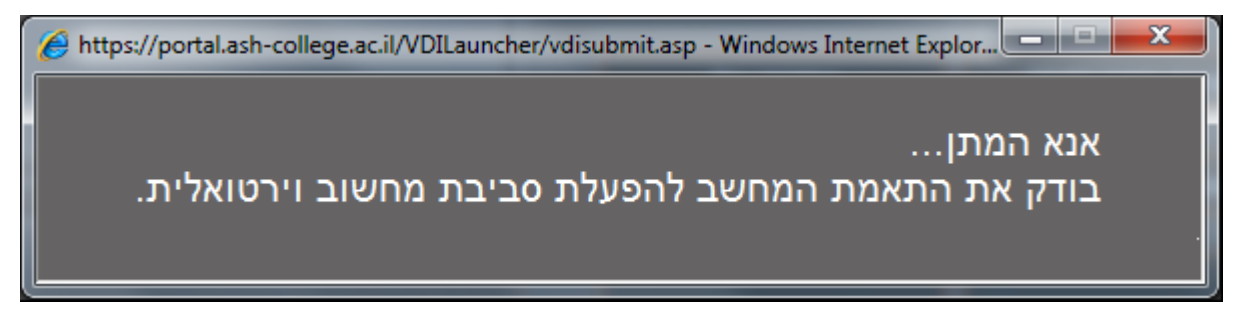

.9 אם מופיעה אזהרת אבטחה, לחץ על כפתור Run.

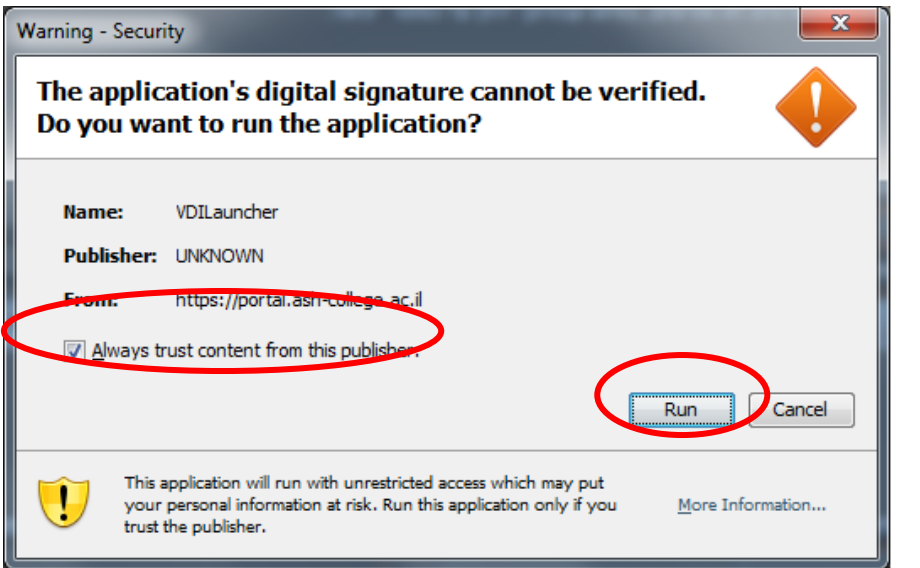

10. מתבצע תהליד התחברות למחשב הווירטואלי. המתן מספר שניות בסבלנות.....

| NMware View Clien                      | t                              |        |  |
|----------------------------------------|--------------------------------|--------|--|
| <b>vm</b> ware                         | e. ლ⊾c®⊪.                      |        |  |
| <b>™⊡</b> VMware View <sup>™</sup> 4.6 |                                |        |  |
|                                        |                                |        |  |
| Connection Server:                     | https://mvpc.ash-college.ac.il |        |  |
| Support Information                    | Connecting                     |        |  |
|                                        |                                | Cancel |  |
|                                        |                                |        |  |

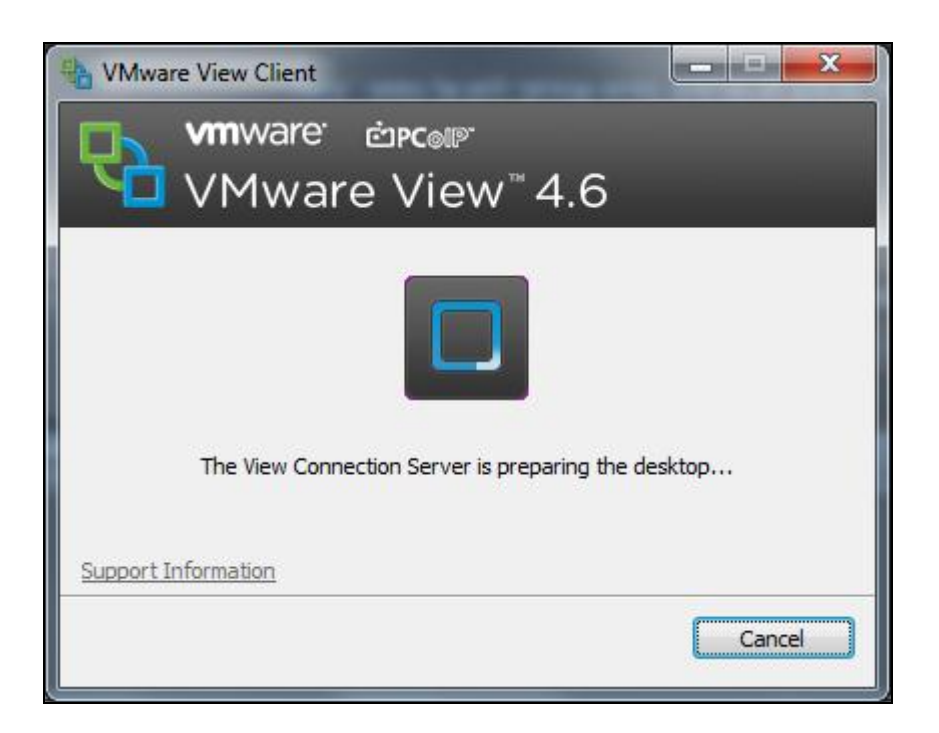

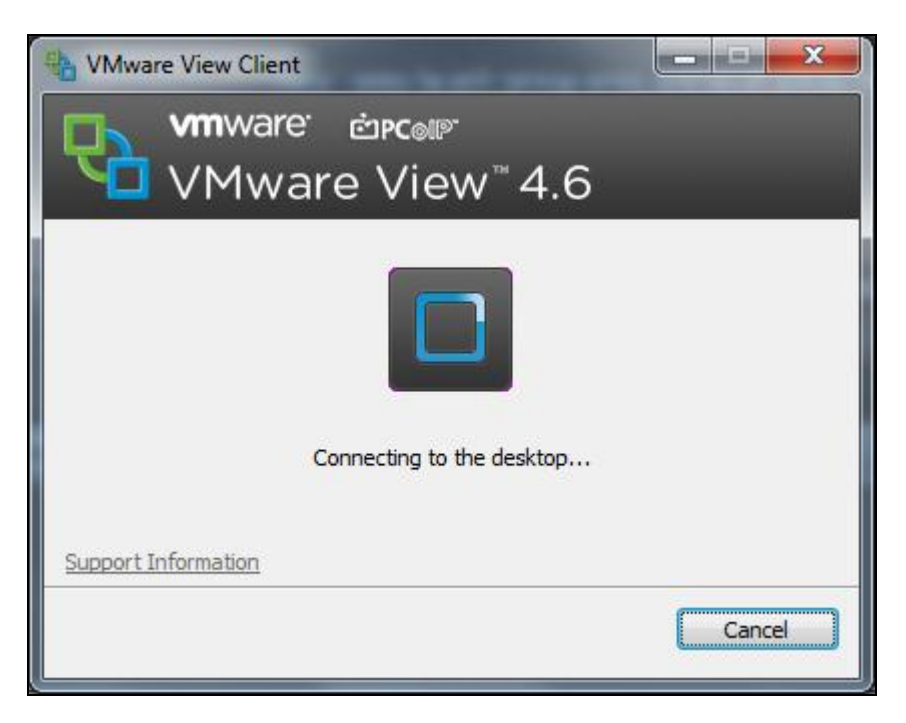

- 11. המתן מעט.... שולחן העבודה הווירטואלי של ״המחשב שלי״ מופיע וממתין לפקודתך...!!!
  - .12. שים לב !! בסיום עבודתך הקפד לבצע התנתקות (Log Off) מהמחשב הווירטואלי.

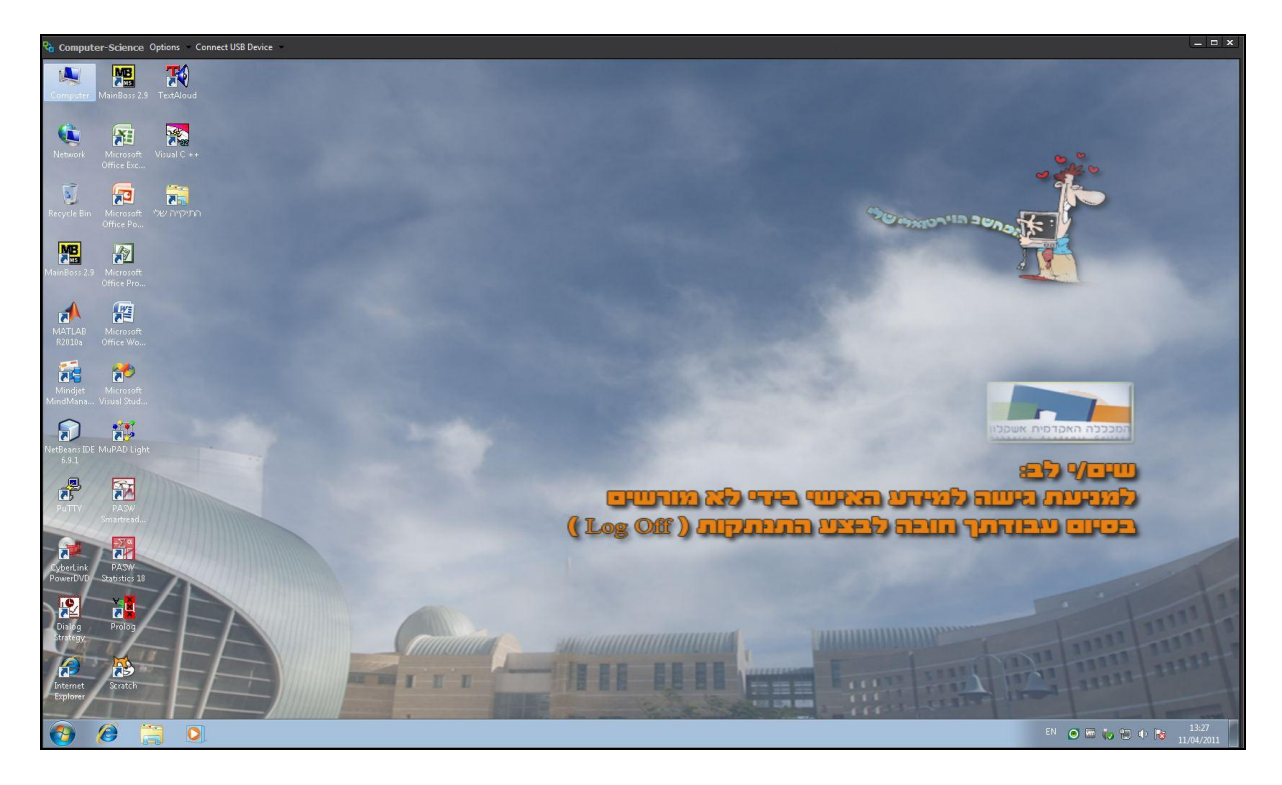

## 5 גישה לקבצים בשירות-״המחשב שלי״

.3

5.1 כללי

- מקום האחסון המומלץ לקבצים הוא ב-״התיקייה שלי״. זוהי ספריית קבצים אישית המוקצית לכל משתמשי המכללה האקדמית אשקלון.
- שים לב: נפח האחסון המוקצה במערך ״התיקייה שלי״ מוגבל. לכן, מומלץ לרוקן התיקייה מפעם לפעם. באחריות המשתמש לבצע גיבוי של תוכן התיקייה להתקני זיכרון חיצוניים (כדוגמת Disk On Key, או כונן דיסקים נייד).
  - הגישה לקבצים המאוחסנים ב- ״התיקייה שלי״ ב-3 אפשרויות:
    - .H:\ באמצעות גישה לכונן רשת .1
  - .2 באמצעות פורטל מידע אישי ובחירת ״התיקייה שלי״.

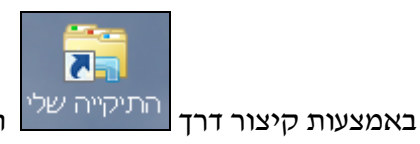

המופיע בשולחן העבודה.

## H:\ גישה ל ״התיקייה שלי״ דרך כונן רשת 5.2

ניתן לגשת ל- "התיקייה שלי" ישירות דרך כונן \H: מכל יישום (כדוגמת Word וכדוי).

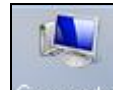

.1 <u>לדוגמה</u>: הקלק פעמיים על הסמל <sup>Computer</sup> בשולחן העבודה.

- .2 מתקבל חלון המציג את הכוננים הזמינים.
- ... הקלק על כונן \H:\ מוצג תוכן *"התיקייה שלי".* ניתן לבצע את כל הפעולות המותרות.
  - Hard Disk Drives (1) es top Local Disk (C:) nloads 32.2 GB free of 49.8 GB nt Places Devices with Removable Storage (1) es DVD Drive (D:) iments DVD с Network Location (1) ires My Folder (H:) bs 32.2 GB free of 49.8 GB uter l Disk (C:) older (H:)

## שמירת קובץ באמצעות קיצור דרך ״התיקייה שלי״ 5.3

ניתן לשמור קובץ בשירות *"ה*מחשב שלי" גם באופן עקיף ובשני שלבים:

## 1. <u>שמירת הקובץ על שולחן העבודה.</u>

- שמור את הקובץ על שולחן העבודה של ״המחשב שלי״.
- <u>לדוגמה :</u> לשמירת קובץ Word, בחר **קובץ, שמירה בשם** ובחר 📃 🔜
- <u>התוצאה : ה</u>קובץ הרצוי נשמר זמנית על שולחן העבודה של *״ה*מחשב שלי״.

#### .2 העברת הקובץ משולחן העבודה ל-״התיקייה שלי״

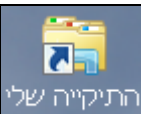

- הקלק על התיקייה שלי בשולחן העבודה.
- מופיע חלון הזדהות. הקלד את שם המשתמש והסיסמה שלך.

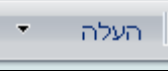

- מופיע חלון ״**התיקייה שלי״.** לחץ על כפתור 🦲
- לבחירת הקובץ מתוך שולחן העבודה (Desktop), ולחץ Browse לבחירת הקובץ מתוך שולחן העבודה (Desktop), ולחץ אישור.
- <u>התוצאה :</u>הקובץ עלה לשירות *״התיקייה שלי״.* עתה ניתן לגשת לקובץ גם מתוך פורטל *״שירות מידע אישי״* ובחירת *״התיקייה שלי״.*

• סגור היישום. לדוגמה: סגור את תוכנת Word.

## 2.4 פתיחת קובץ באמצעות קיצור דרך ״התיקייה שלי״

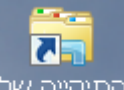

- .1. הקלק על התיקייה שלי בשולחן העבודה.
- 2. מופיע חלון הזדהות. הקלד את שם המשתמש והסיסמה שלך.
  - 3. מופיע חלון *״התיקייה שלי״.*
  - .4 לפתיחת הקובץ הרצוי, בחר הקובץ והקלק פעמיים.
- 5. <u>התוצאה:</u> הקובץ נפתח באמצעות היישום המפעיל אותו (לדוגמה: Word).

#### 5.5 הדפסה

- ניתן לשלוח הדפסה למרבית דגמי המדפסות המותקנות במחשב הפיסי ממנו הופעל המחשב הווירטואלי.
  - שים לב: ייתכן שמדפסות מסוימות לא יזוהו ע״י המחשב הווירטואלי, ולכן לא ניתן יהיה לשלוח אליהן הדפסה.

## נייד, כוננים חיצוניים וכדו׳). USB חיבור התקני 5.6

- ככלל, ניתן להפעיל מגוון התקני USB המחוברים למחשב הפיסי מתוך המחשב הווירטואלי.
   מומלץ לחבר התקן USB לאחר עליית המחשב הווירטואלי. ההתקן יזוהה בדרך כלל באופן אוטומטי.
- שים לב: ייתכנו מצבים בהם התקני USB מסוימים לא יזוהו באופן אוטומטי בגלל חוסר תאימות. במקרים אלה יש לנסות לבצע זיהוי ידני (שים לב, ייתכנו התקנים אשר לא יזוהו בשום אופן).
  - <u>הנחיות לזיהוי ידני של התקן USB</u>
  - .1 חבר את התקן ה-USB למחשב הפיסי בו פועל המחשב הווירטואלי.
    - **בראש המסך של המחשב הווירטואלי מופיע**.

Options Connect USB Device

- . Connect USB Device בחר
- Auto Connect USB Device א. סמן V באפשרות 4.
  - .5 סמן V ליד שם ההתקן אותו ברצונך לזהות.
- .6 אם ההתקן מזוהה ע׳׳י המערכת, תתבצע התקנת דרייברים ותתאפשר גישה להתקן.

## 5.7 שימוש בכוננים והתקני אחסון נשלפים

- ניתן להשתמש לכוננים ולהתקני אחסון נשלפים מסוג USB דרך המחשב הווירטואלי.
- על מנת לגשת לכונני USB או Disk On Key יש לבצע תהליך זיהוי כמפורט בסעיף 5.6.
   לאחר הזיהוי, ההתקן ימופה ככונן אחסון לכל דבר.

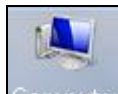

- להצגת מיפוי הכונן, הקלק על Computer בשולחן העבודה של המחשב הווירטואלי.
  - <u>התוצאה</u>: התקן האחסון מוצג כמיפוי כונן שליף.

| 🐏 🕨 Compute                             | er 🕨      |                                                              |                   |                    |
|-----------------------------------------|-----------|--------------------------------------------------------------|-------------------|--------------------|
| ✓ System p                              | roperties | Uninstall or change a program                                | Map network drive | Open Control Panel |
| ites<br>iktop<br>wnloads<br>ient Places | 4 Hard D  | isk Drives (1)<br>Local Disk (C:)<br>29.4 GB free of 49.8 GB |                   |                    |
| ries<br>cuments<br>sic                  | Devices   | s with Removable Storage (2)<br>DVD Drive (D:)               | Removable         | Disk (E:)          |
| tures                                   | A Network | k Location (1)                                               |                   |                    |
| eos<br>puter                            | <b>N</b>  | DocLib (\\Gal1\Personal\roni) (H:)                           |                   |                    |

- שים לב: לא ניתן לגשת לכוננים פיסיים של המחשב המקומי מתוך שירות "המחשב שלי",
   אלא להתקני USB נשלפים בלבד.
  - שים לב: ייתכן שמסיבות טכניות הנוגעות לקצב החיבור לאינטרנט או בשל בעיות של תאימות, לא ניתן יהיה לעשות שימוש בהתקני זיכרון נשלפים, או שהגישה להם תהיה איטית מדי. במקרה זה מומלץ לשמור קבצים באמצעות "התיקייה שלי" כמפורט בסעיפים 5.2, 5.3 ו- 5.4.

## מגבלות שירות "המחשב שלי" 6

- לכל משתמש מוקצית גישה אחד בלבד של *״המחשב שלי״*.
- סל התוכנות המותקנות במחשב ווירטואלי, מותאם לצרכים האקדמיים של המשתמש.
- לא ניתן לגשת לכוננים פיסיים של המחשב המקומי מתוך שירות "המחשב שלי", אלא להתקני אחסון USB נשלפים בלבד.
- ייתכן שמסיבות טכניות הנוגעות לקצב החיבור לאינטרנט או בשל בעיות של תאימות, לא ניתן יהיה לעשות שימוש בהתקני זיכרון נשלפים, או שהגישה להם תהיה איטית מדי. לכן, מומלץ לשמור קבצים באמצעות "התיקייה שלי" כמפורט בסעיף 5.4.
- בשלב זה, שינויים והתאמות המבוצעים עייי המשתמש (כדוגמת : שינוי תמונת רקע בשולחן העבודה, שינוי הגדרות ברירת מחדל של תוכנות וכדוי) לא יישמרו. עם ההפעלה מחדש של המחשב הווירטואלי ההגדרות יחזרו למצב ברירת המחדל.
- מהירות התגובה של "המחשב שלי" תלויה במידה רבה בקצב החיבור לאינטרנט ובעומס על המערכת. אם התגובה איטית מדי, יש לנסות להתחבר שלא בשעות העומס. לחילופין, מומלץ לשדרג את מהירות הגלישה לאינטרנט במידת האפשר.

#### ד הנחיות אבטחת מידע

- הגישה למחשב הווירטואלי ניתנת למשתמשי המכללה האקדמית אשקלון לצרכים אקדמיים בלבד. הגישה למערכת הינה אישית סודית ואינה ניתנת להעברה.
- הגישה למחשב הווירטואלי מתבצעת דרך פורטל מידע אישי ובאמצעות שם המשתמש
   והסיסמה האישיים של המשתמש.
- .3. אסור להשאיר המחשב הווירטואלי ללא השגחה !!! עם סיום העבודה חובה לבצע ניתוק (Log Off). אחרת - המידע האישי שלך עלול להיות חשוף למשתמשים לא מורשים !!!

#### 8 פתרון לבעיות נפוצות

שאלה: לאחר ההתקנה הראשונית וסגירת דפדפנים - שירות ״המחשב שלי״ לא מופיע.

**תשובה:** ייתכנו מקרים בהם לאחר ההתקנה הראשונית וסגירת הדפדפנים – שירות **״המחשב שלי״** עדיין לא פועל.

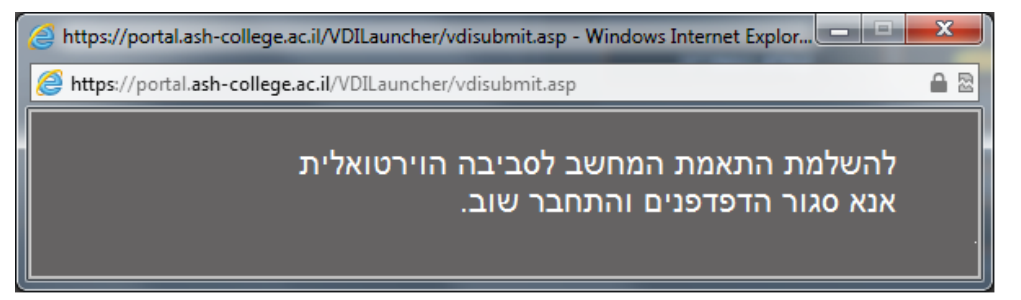

- Advanced Tab אחייכ Java, אחייכ Control Panel בחר Start במחשב שלך לחץ על. ואחייכ Java-Plug-in.
- Enable next-generation Java Plug-in בחלון המתקבל בטל את הסימון המופיע ליד.
- .4 לחץ על Ok, סגור החלון ואת הדפדפנים והפעל שוב את "המחשב שלי" כמפורט בסעיף.

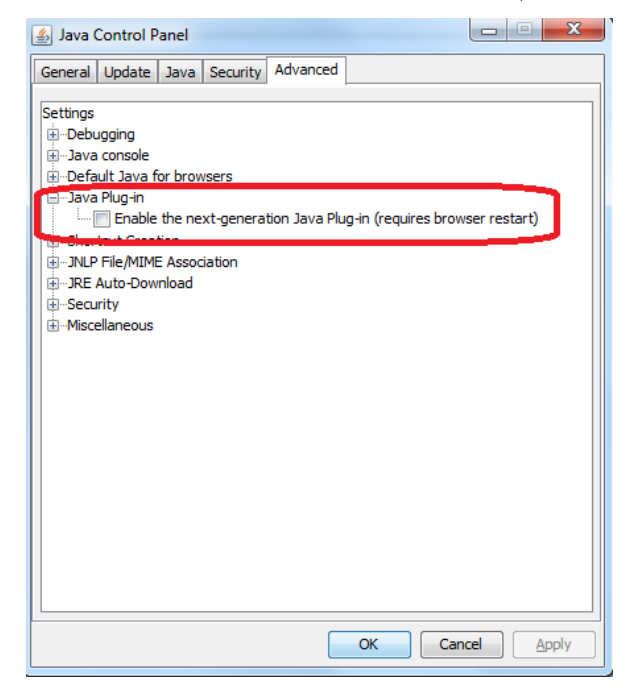

שאלה: הפעלתי את שירות ״המחשב שלי״ וקיבלתי מסך ״אנא המתן... בודק את התאמת המחשב לסביבה הווירטואלית״ אך המחשב הווירטואלי אינו עולה.

**תשובה:** הבעיה מתרחשת בדרך כלל במחשבים הפועלים עם מערכת ההפעלה Windows 7, והיא נובעת מהגדרות אבטחת מידע של המערכת. על מנת לאפשר גישה למחשב הווירטואלי יש לבצע שינויים בהגדרות אבטחת המידע על פי ההנחיות הבאות.

הערה: שינוי מצב האבטחה והמשמעויות הנובעות מכך הינם באחריות המשתמש בלבד !!!

- .1. במחשב שלך לחץ על Start בחר Run והקלד 1.
- נפתח חלון Account Control Settings. העבר את הזחלן המופיע בצד שמאל עד הסוף
   נפתח חלון למטה. משמעות השינוי היא לאפשר גם למשתמשים שאינם משתמשי על להפעיל במחשבך למטה. משמעות השינוי היא לאפשר גם המריצה את שירות "המחשב שלי".

| Super Account Control Settings                                         | NAME TO ADDRESS OF TAXABLE PARTY OF TAXABLE ADDRESS                                                                                      |                |
|------------------------------------------------------------------------|----------------------------------------------------------------------------------------------------|----------------|
| Choose when to be<br>User Account Control he<br>Tell me more about Use | e notified about changes to your computer<br>lps prevent potentially harmful programs from making changes to<br>Account Control settings | your computer. |
| Always notity                                                          |                                                                                                    |                |
|                                                                        | Default - Notify me only when programs try to make<br>changes to my computer                                                             |                |
|                                                                        | <ul> <li>Don't notify me when I make changes to Windows settings</li> </ul>                                                              |                |
|                                                                        |                                                                                                    |                |
|                                                                        | Recommended if you use familiar programs and visit familiar websites.                                                                    |                |
| Never notify                                                           |                                                                                                    |                |
|                                                                        |                                                                                                    |                |
|                                                                        |                                                                                                    |                |
|                                                                        | <b>В ОК</b>                                                                                                    | Cancel         |
|                                                                        |                                                                                                    |                |

| 🛞 User Account Control Settings                                                                 |                                                                                                    |          |
|-------------------------------------------------------------------------------------------------|----------------------------------------------------------------------------------------------------|----------|
| Choose when to be<br>User Account Control he<br><u>Tell me more about User</u><br>Always notify | e notified about changes to your computer<br>Ips prevent potentially harmful programs from making changes to your c<br>Account Control settings                                                                                                    | omputer. |
| <br><br>Never notify                                                                            | <ul> <li>Never notify me when:</li> <li>Programs try to install software or make changes to my computer</li> <li>I make changes to Windows settings</li> <li>Not recommended. Choose this only if you need to use programs that are not certified for Windows 7 because they do not support User Account Control.</li> </ul> |          |
|                                                                                                 | <b>В</b> ок                                                                                                    | Cancel   |

- . בסיום לחץ על כפתור OK. והפעל המחשב מחדש (Restart).
- 4. היכנס שוב לפורטל *"מידע אישי*" דרך אתר המכללה והפעל מחדש את שירות *"המחשב"*.4 שלי".